## www.arongroups.co

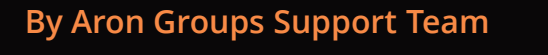

اضافه کردن نماد صندوق درمتاتریدر (سیستم-گوشی)

آموزش افتتاح حساب صندوق اتصال حساب به متاتریدر ۵ (سیستم-گوشی)

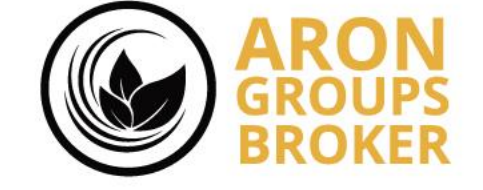

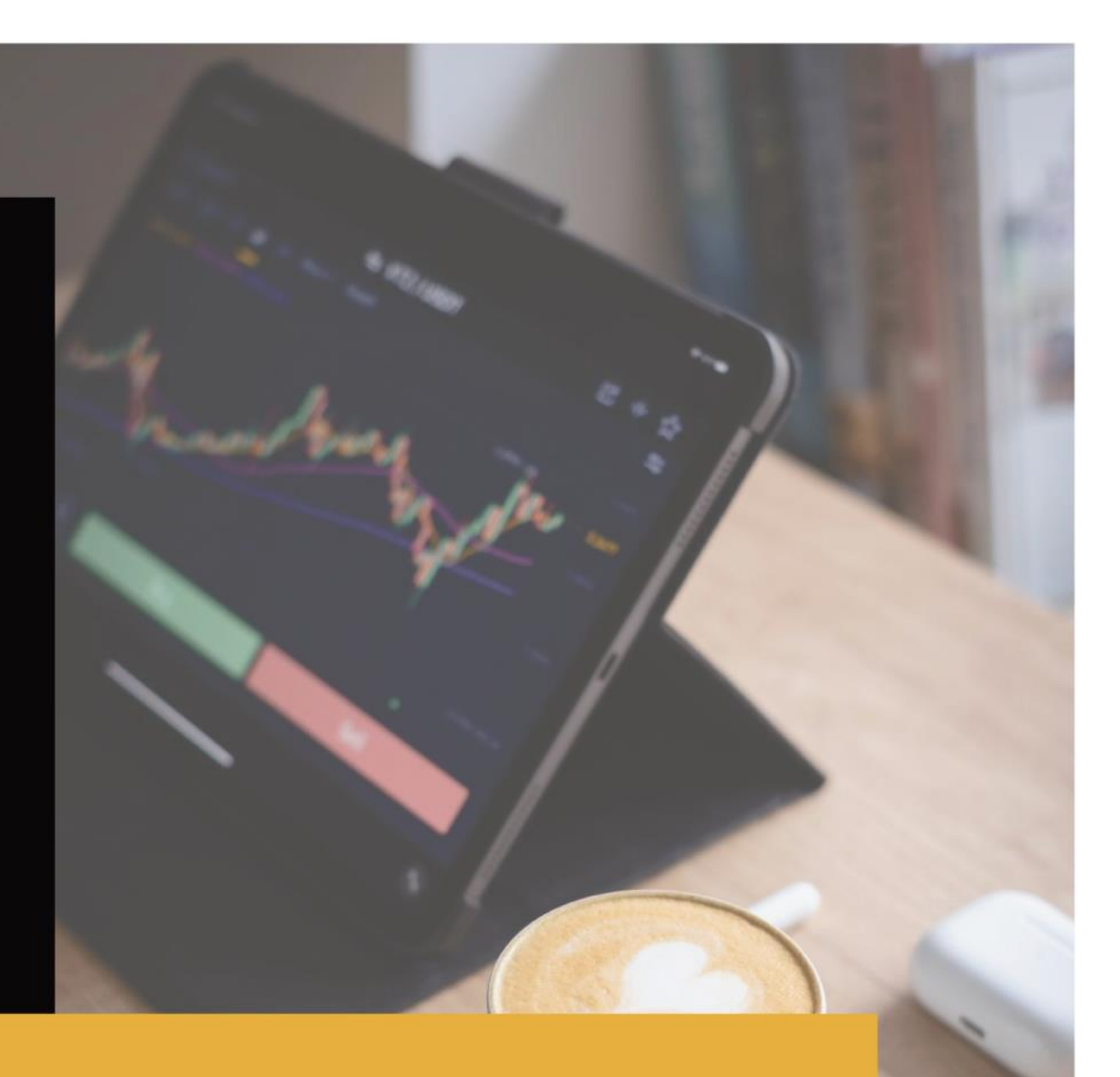

| (     |          | N<br>PS  |            | باب صندوق                | افتتاح حس     |                  |            |        |           |                             |                  |   |                                     |
|-------|----------|----------|------------|--------------------------|---------------|------------------|------------|--------|-----------|-----------------------------|------------------|---|-------------------------------------|
| اخروج | Ω تيکت ♦ | اعلان ها | -          | Support Team / 785       | 57            |                  |            |        |           |                             | ≡                |   |                                     |
|       |          |          |            |                          | 💳 واريز وجه   | افتتاح حساب اصلى | ىاب دمو 🕇  |        |           |                             |                  |   | کابین مشتری                         |
|       |          |          |            |                          |               |                  |            |        | بر حسابها | ، مشتری / حساب ها / مروری ا | داشبورد / کابین  | ~ | 🗮 حساب ها                           |
|       |          |          |            |                          |               |                  |            |        |           |                             | کیف پول ہا       |   | افتتاح حساب دمو<br>افتتاح حساب اصلی |
|       |          |          |            |                          |               |                  |            | بالاتس | ارژ       | ادرس کیف پول                | نوع              |   | مروري بر حسابها                     |
|       |          |          |            |                          |               |                  |            | 0      | USDT      | 2169406                     | کيف پول          |   | فرم درخو است حساب پر اپ             |
|       |          |          |            |                          |               |                  |            | 0.0    | USD       | 2169566                     | کيف پول          |   | تغییر نوع حساب                      |
|       |          |          |            |                          |               |                  |            | 0.0    | USDC      | 2169630                     | کيف پول          |   | أرشيو حساب                          |
|       |          |          |            |                          |               |                  |            |        |           | لى                          | حساب های اص      | > | 🗖 دارایی                            |
|       |          |          |            |                          |               |                  |            |        |           |                             |                  | > | 💄 پروفایل کاربری                    |
|       |          |          |            | مارجين                   | الكوييتى      | اعتبار           | بالانس     | ارژ    | اهرم      | لاكين حساب معاملاتي         | نوع              | > | Lovalty Point Programs 🆤            |
|       |          | داريز    | مشاهده 💼 و | <ul> <li>0.00</li> </ul> | 24,150.00     | 0.00             | 24,150.00  | USN    | 1:1000    | 626596                      | حساب نانو        |   |                                     |
|       |          | داريز    | مشاهده 💼 و | • 0.00                   | 1,483.51      | 0.00             | 1,483.5    | USD    | 1:200     | 254862                      | استاندار د نتینگ |   | 📥 نرم افزارها                       |
|       |          | واريز    | مشاهده 💼 و | O.00                     | 69,244,910.00 | 0.00             | 69,244,910 | XTS    | 1:1       | 422112                      | نقدى اسلامي      |   |                                     |

ابتدا وارد حساب کاربری بشوید. سپس از قسمت <mark>کابین مشتری</mark>/ گزینه <mark>حساب ها</mark> / و سپس <mark>افتتاح حساب اصلی</mark> ، را انتخاب کنید.

| افتتاح حساب صندوق ARON<br>BROKER مساب صندوق               |                                   |
|-----------------------------------------------------------|-----------------------------------|
| ال ال ال ال ال ال ال ال ال ال ال ال ال ا                  |                                   |
| 🕂 باز کردن حساب دمو 🕂 حساب زنده را باز کنید 🚍 وجوه واریزی | کابین مشتری                       |
| داشیورد / کابین مشتری / حساب ها / مروری بر حسابها         | 🖬 حساب ها 🛏                       |
|                                                           | افتتاح حساب دمو                   |
| نه ع حساب را انتخاب کنید 1                                | افتتاح حساب اصلى                  |
|                                                           | مروري بر حسابها                   |
|                                                           | فرم درځواست حساب پر اپ            |
| نوع انتخاب کنید ~                                         | تغییر نوع حساب                    |
| انتخاب کنید<br>مسابه او میرواده گذار و                    | أرشيو حساب                        |
| دامه کتابهای شرمایه کاری<br>حساب بانک<br>صندوق ارون       | 🖬 دارایی                          |
| حسابهای تاقو<br>حسابهای نانو<br>نقدی اسلامی               | ی پروفایل کاربری <                |
| نقدی اسلامی                                               | > Loyalty Point Programs <b>T</b> |

پس از ورود به این صفحه ، روی کادر بزنید و حساب صندوق آرون را انتخاب کنید.

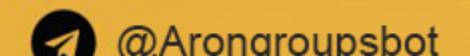

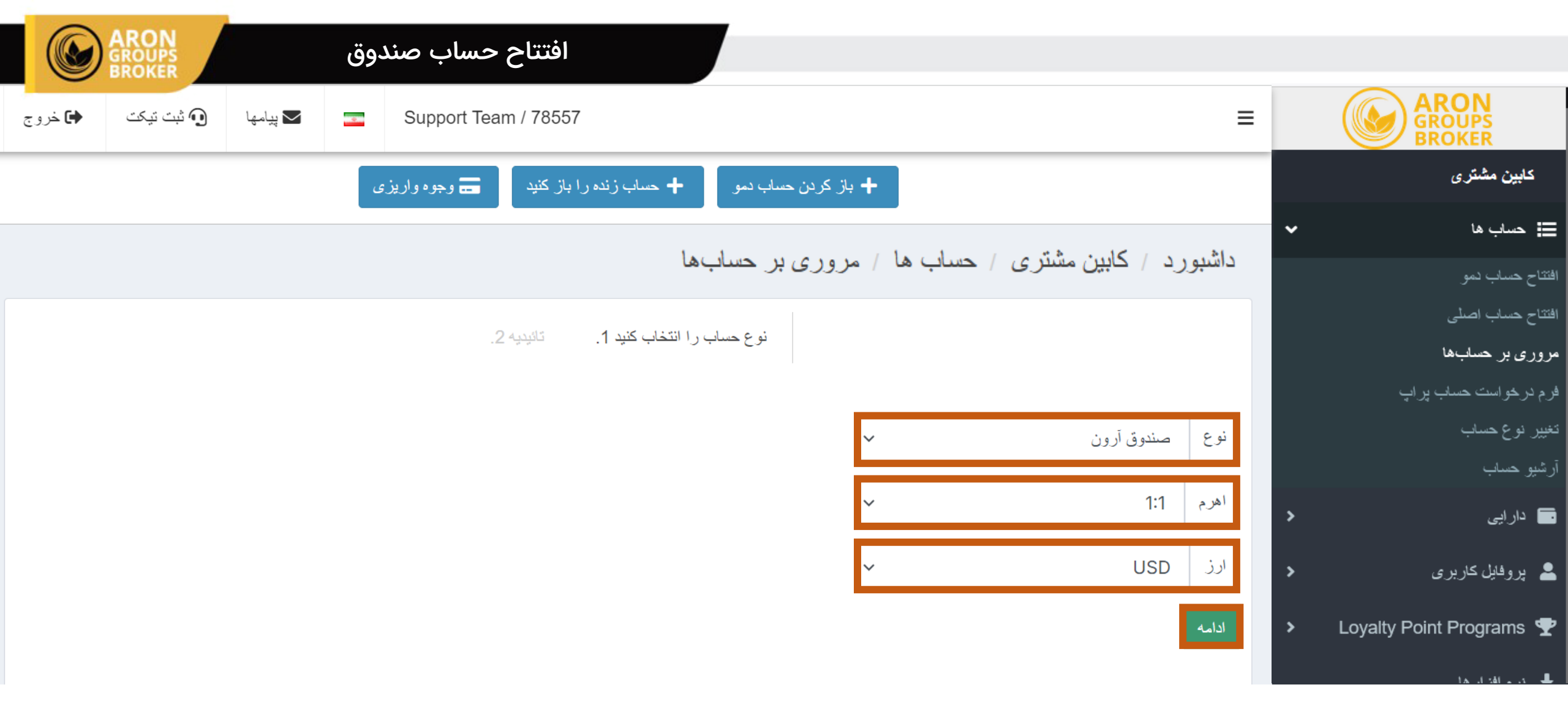

پس از انتخاب حساب صندوق ، <mark>اهرم</mark> و <mark>ارز حساب</mark> به صورت پیش فرض انتخاب می شوند.

پس از آن گزینه <mark>ادامه</mark> را انتخاب کنید.

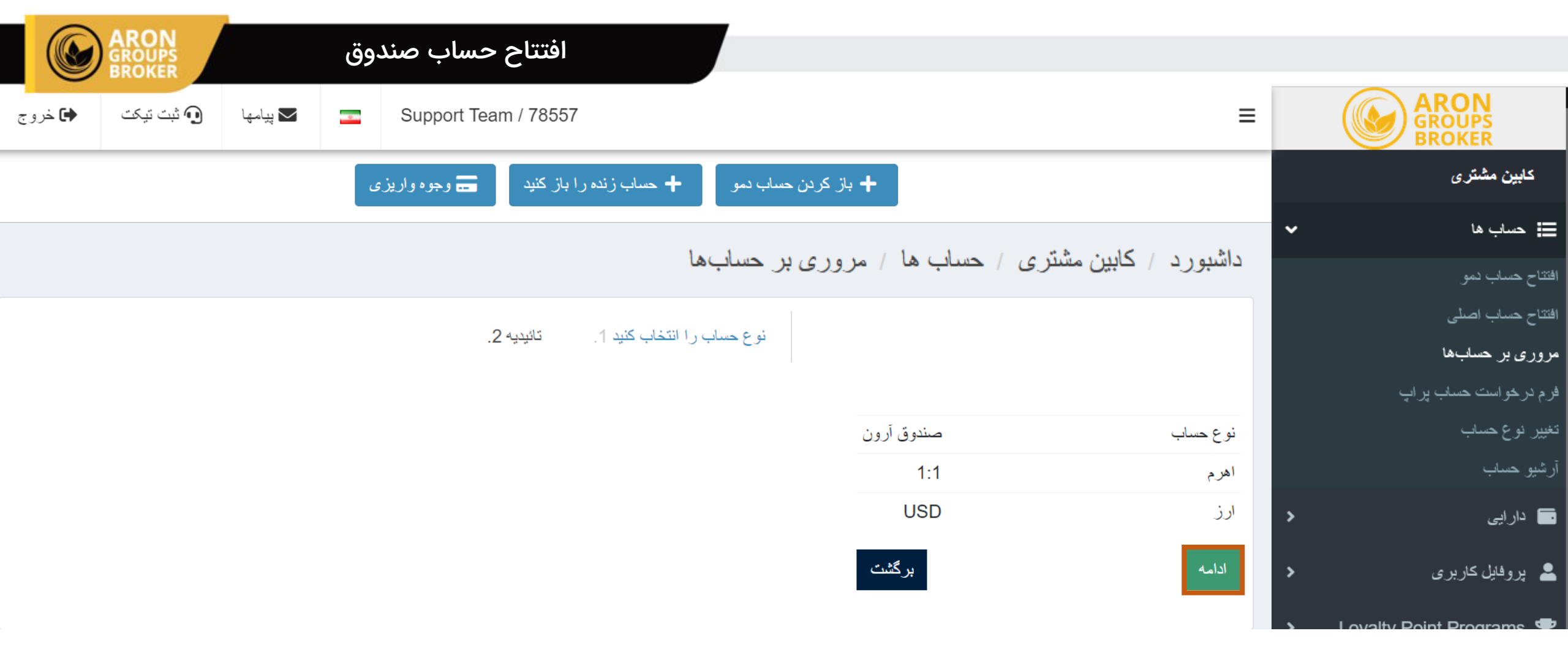

در ادامه، تاییدیه ای از حساب موردنظر به شما نمایش داده میشود.روی ادامه کلیک کنید تا حساب برای شما افتتاح بشود.

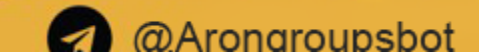

|           | ARON<br>GROUPS<br>BROKER |        | دوق | افتتاح حساب صن       |          |              |                 |                |                     |                 |   |                          |
|-----------|--------------------------|--------|-----|----------------------|----------|--------------|-----------------|----------------|---------------------|-----------------|---|--------------------------|
| ن<br>کرون | 🖸 ثبت تیکت               | پيامھا | •   | Support Team / 78557 |          |              |                 |                |                     | ≡               |   |                          |
|           |                          |        |     |                      |          | ر حسابها     | مر ور ی پر      | حساب ها /      | ايين مشتر ي /       | داشيور د / کا   |   | کابین مشتری              |
|           |                          |        |     |                      |          |              | . 0333          | •              |                     |                 | ~ | 📰 حساب ها                |
|           |                          |        |     |                      |          |              | ايجاد شد        | ً با موفقيت    | 57575 شما           | حساب 7          |   | افتتاح حساب دمو          |
|           |                          |        |     | aronsup ارسال کردیم  | oport@ar | rongroups.co | ېنين آن را به و | مده است. ما هم | ت اکانت جدید شما آ  | در زیر جزئیاد   |   | افتتاح حساب اصلى         |
|           |                          |        |     |                      |          |              |                 |                |                     |                 |   | مروری بر حسابها          |
|           |                          |        |     |                      | ጠ        |              |                 | 575757         |                     | ه د ه د         |   | فرم درخواست حساب پر اپ   |
|           |                          |        |     |                      | چ<br>D   |              | AronMarke       | ets-MT5        |                     | مرور            |   | تغيير نوع حساب<br>-      |
|           |                          |        |     |                      |          |              |                 | 1:1            |                     | اهرم            |   | ارشيو حساب               |
|           |                          |        |     |                      | ¢        |              |                 |                |                     | رمز عبور        | > | 🖬 دارایی                 |
|           |                          |        |     |                      | Ċ        |              |                 |                | گذار                | رمز عبور سرمایه | > | 💄 پروفایل کاربری         |
|           |                          |        |     |                      |          |              |                 | USD            |                     | ارز             | > | Loyalty Point Programs 🝷 |
|           |                          |        |     |                      |          |              | الى حساب ھا     | 📰 بررسی اجم    | لاتی را دانلود کنید | 📩 ترمينال معاه  |   | 📥 نرم افزارها            |

پس از ساخت حساب، رمز عبور و لاگین (ورود) به شما نمایش داده میشود.

حساب خود را از طریق گزینه ورود و رمز عبور به متاتریدر ۵ متصل کنید.

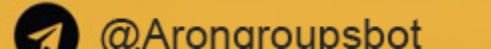

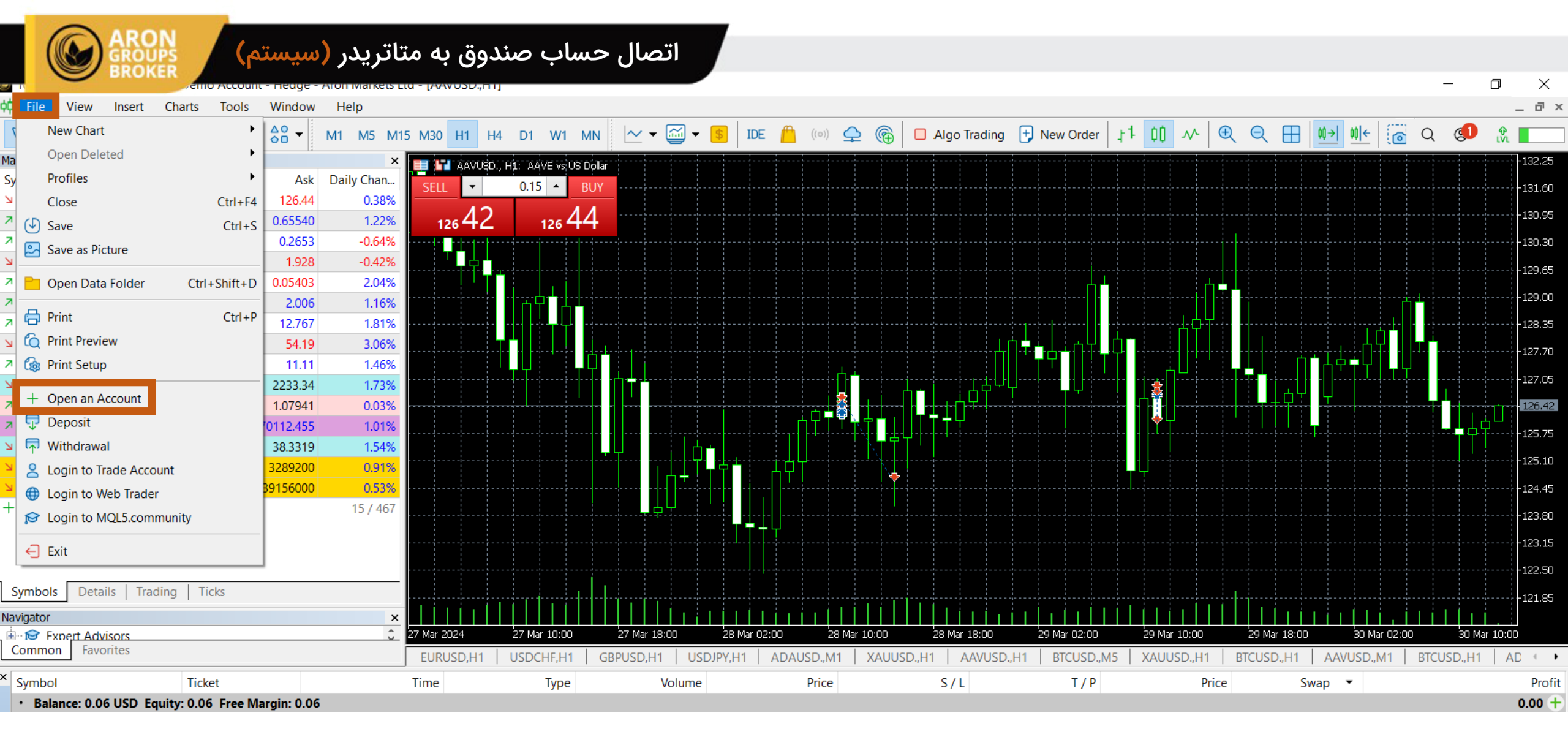

از قسمت File گزینه Open an Account را انتخاب کنید.

|                      | ARON                                  |               |              |            |                                         |                          |              |                                       |               |             |          |
|----------------------|---------------------------------------|---------------|--------------|------------|-----------------------------------------|--------------------------|--------------|---------------------------------------|---------------|-------------|----------|
|                      |                                       | سيسته         | تاتريدر (    | دوق به م   | اتصال حساب صن                           |                          |              |                                       |               |             |          |
| d File View          | Insert Charts Tools                   | Window        | Help         |            |                                         |                          |              |                                       |               |             | _ 0 >    |
|                      | ^ ~ ~ <del>-</del>                    |               | M1 M5 M1     | 5 M20 L1 L | 4 D1 W1 MN                              | Algo Trading 🕂 New Order |              | Ð O Œ                                 | nt→L ntl+ (22 |             | <b>₽</b> |
|                      | · · · · · · · · · · · · · · · · · · · | 00            |              |            |                                         |                          |              |                                       |               |             |          |
| Market Watch: 13:13: | .U/                                   | Aala          | X Daily Chan | AAVUSD.    | ., H1: AAVE vs US Dollar                |                          |              |                                       |               |             | -132.25  |
|                      | 126.22                                | ASK<br>126.26 | Daily Chan   | SELL 🔻     | 0.15 <b>A</b> BUY                       |                          |              |                                       |               |             |          |
| N ADALISD            | 0.65547                               | 0.65555       | 1.22%        |            |                                         |                          |              |                                       |               |             |          |
|                      | 0.0551                                | 0.05555       | -0.67%       |            | 126 3 0                                 |                          |              |                                       |               |             |          |
|                      | 1,010                                 | 1 010         | -0.07%       | Open a     | n Account                               | ? X                      |              |                                       |               |             |          |
| ALIOSO.              | 0.05206                               | 0.05/12       | 2.04%        | List of    | f companies                             |                          | ·            |                                       |               |             |          |
|                      | 2 002                                 | 2 003         | 1.01%        | Se         | elect a company to open an account with |                          |              | · · · · · · · · · · · · · · · · · · · |               | £- <u>1</u> |          |
|                      | 12 756                                | 12 756        | 1.01%        |            |                                         |                          |              |                                       |               |             | -129.25  |
| AVAUSD               | 54 11                                 | 54 12         | 2 91%        | Aron       | Markets Ltd                             | Find your company        |              |                                       |               |             | 120,33   |
| AXSUSD               | 11 10                                 | 11 10         | 1 37%        |            |                                         |                          | ₽            |                                       |               | يوي ال      |          |
| XAUUSD.              | 2232.84                               | 2233.34       | 1.73%        | 💿          | Aron Markets Ltd                        | AronMarkets              |              |                                       |               |             |          |
| 7 FURUSD.            | 1.07924                               | 1.07941       | 0.03%        |            | -                                       |                          |              |                                       |               |             |          |
| BTCUSD.              | 70100.645                             | 70102.645     | 0.99%        |            |                                         |                          |              |                                       |               |             |          |
| ↘ XAGAUD.            | 38.2790                               | 38.3319       | 1.54%        |            |                                         |                          |              |                                       |               | أناطلك      |          |
| → AronGold.          | 3286500                               | 3289200       | 0.91%        |            |                                         |                          |              |                                       |               |             |          |
| ➢ AronCoin.          | 39109000                              | 39156000      | 0.53%        |            |                                         |                          |              |                                       |               |             |          |
| + click to add       |                                       |               | 15 / 467     |            |                                         |                          |              |                                       |               |             | 122.00   |
|                      |                                       |               |              |            |                                         |                          |              |                                       |               |             | -123.80  |
|                      |                                       |               |              |            |                                         |                          |              |                                       |               |             |          |
|                      |                                       |               |              |            |                                         |                          | ·            |                                       |               |             |          |
| Symbols Details      | s Trading Ticks                       |               |              |            |                                         |                          |              |                                       |               |             |          |
| Navigator            |                                       |               | ×            |            |                                         |                          |              | di ninin                              | inini.        |             | 121.00   |
| Expert Advis         | sors                                  |               | 0            | 27 Mar 20  |                                         |                          | 29 Mar 10:00 | 29 Mar 18:00                          | 30 Mar 02:    | 00 30 M     | ar 10:00 |
| Common Favor         | ites                                  |               |              | EURU       |                                         |                          | XAUUSD.,H1   | BTCUSD.,H1                            | AAVUSD.,M1    | BTCUSD.,H1  | AD 🕕 🕨   |
| × Symbol             | Ticket                                |               |              | Time       |                                         |                          | Pric         | e Swa                                 | эр 🔻          |             | Profit   |
| • Balance: 0.06      | USD Equity: 0.06 Free                 | Margin: 0.06  | ;            |            |                                         |                          |              |                                       |               |             | 0.00 +   |
|                      |                                       |               |              |            |                                         | <u>N</u> ext > Cancel    |              |                                       |               |             |          |
|                      |                                       |               |              |            |                                         |                          |              |                                       |               |             |          |

در این قسمت در کادر مربوطه، سرور Aron Markets Ltd را سرچ و انتخاب کرده و گزینه Next را برگزینید.

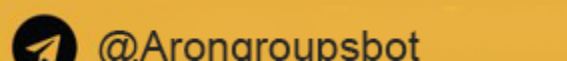

|                           | INI A           |              |            |                                                                                                    |                |
|---------------------------|-----------------|--------------|------------|----------------------------------------------------------------------------------------------------|----------------|
|                           | IPS (           | (سیستم       | یتاتریدر   | اتصال حساب صندوق به مت                                                                                               |                |
| hile View Insert          | Charts Tool     | s Window     | Help       |                                                                                                    | _ @ ×          |
| $\square +   + - \langle$ | ° ⅔ 🔡 ⁻         | ⊤ 88 -       | M1 M5 M15  | 15 M30 H1 H4 D1 W1 MN 🗠 🕶 🐨 🐨 🚺 IDE 🖺 💿 🛖 🏀 🗖 Algo Trading 🕂 New Order 🕂 🗰 사 🔍 🔍 🕀 🔍 🖽 🗤 🛝 🖗                         | 👥 🕅            |
| Market Watch: 13:18:18    |                 |              | ×          |                                                                                                    |                |
| Symbol                    | Bid             | Ask          | Daily Chan |                                                                                                    |                |
| AAVUSD.                   | 126.42          | 126.49       | 0.38%      |                                                                                                    |                |
| ADAUSD.                   | 0.65651         | 0.65659      | 1.39%      | 12642 12649                                                                                                    |                |
| ALGUSD.                   | 0.2652          | 0.2653       | -0.64%     | Open an Account: Aron Markets Ltd ? X                                                                                |                |
| ALIUSD.                   | 1.907           | 1.913        | -0.16%     |                                                                                                    | 100 55         |
| ANKUSD.                   | 0.05391         | 0.05400      | 1.95%      | Open an account                                                                                                    | -129.65        |
| APEUSD.                   | 2.003           | 2.003        | 1.06%      |                                                                                                    |                |
| ATMUSD.                   | 12.747          | 12.749       | 1.68%      |                                                                                                    |                |
| AVAUSD.                   | 54.11           | 54.12        | 2.91%      |                                                                                                    | 107.70         |
| AXSUSD.                   | 11.09           | 11.10        | 1.28%      | Open a demo account to trade virtual money without risk                                                              | -127.70        |
| XAUUSD.                   | 2232.84         | 2233.34      | 1.73%      | A demo account allows you to learn trading on stock exchanges and test your strategies. While doing that, you do not |                |
| ↗ EURUSD.                 | 1.07924         | 1.07941      | 0.03%      |                                                                                                    | 126.42         |
| BTCUSD.                   | 70096.975       | 70098.975    | 0.99%      |                                                                                                    |                |
| ≥ XAGAUD.                 | 38.2790         | 38.3319      | 1.54%      |                                                                                                    | 123,73         |
| → AronGold.               | 3286500         | 3289200      | 0.91%      | Open a real account for live trading                                                                                 |                |
| → AronCoin.               | 39109000        | 39156000     | 0.53%      | A real account requires additional proof of identity. You will need to provide copies of identification documents.   |                |
| + click to add            |                 |              | 15 / 467   |                                                                                                    | -123.80        |
|                           |                 |              |            |                                                                                                    | 123.00         |
|                           |                 |              |            | Connect with an existing trade account                                                                               |                |
|                           |                 |              |            |                                                                                                    |                |
| Symbols Details Trac      | ding Ticks      |              |            | Login:                                                                                                    |                |
| Navigator                 |                 |              | ×          | Password:                                                                                                    |                |
| Expert Advisors           |                 |              | 0          | 27 Mar 21 Server: AronMarkets-Demo 29 Mar 18:00 30 Mar 02:00                                                         | 30 Mar 10:00   |
| Common Favorites          |                 |              | Ĩ          | EURU ArooMarkete Domo                                                                                                | D.,H1   AD 🔹 🕨 |
| Symbol                    | Ticket          |              | ,          | Time Price Swap                                                                                                    | Profit         |
| • Balance: 0.06 USD Eq    | uity: 0.06 Free | Margin: 0.06 |            |                                                                                                    | 0.00 +         |
|                           |                 | -            |            |                                                                                                    |                |
|                           |                 |              |            | < Back Finish Cancel                                                                                                 |                |

در کادر اول ، ل<mark>اگین(ورود)</mark> را وارد کنید.

در کادر دوم ، <mark>رمز عبور</mark> را وارد نمایید.

در کادر سوم ، سرور Aron Markets\_MT5 را انتخاب کنید و سپس گزینه Finish را برگزینید.

@Arongroupsbot

9

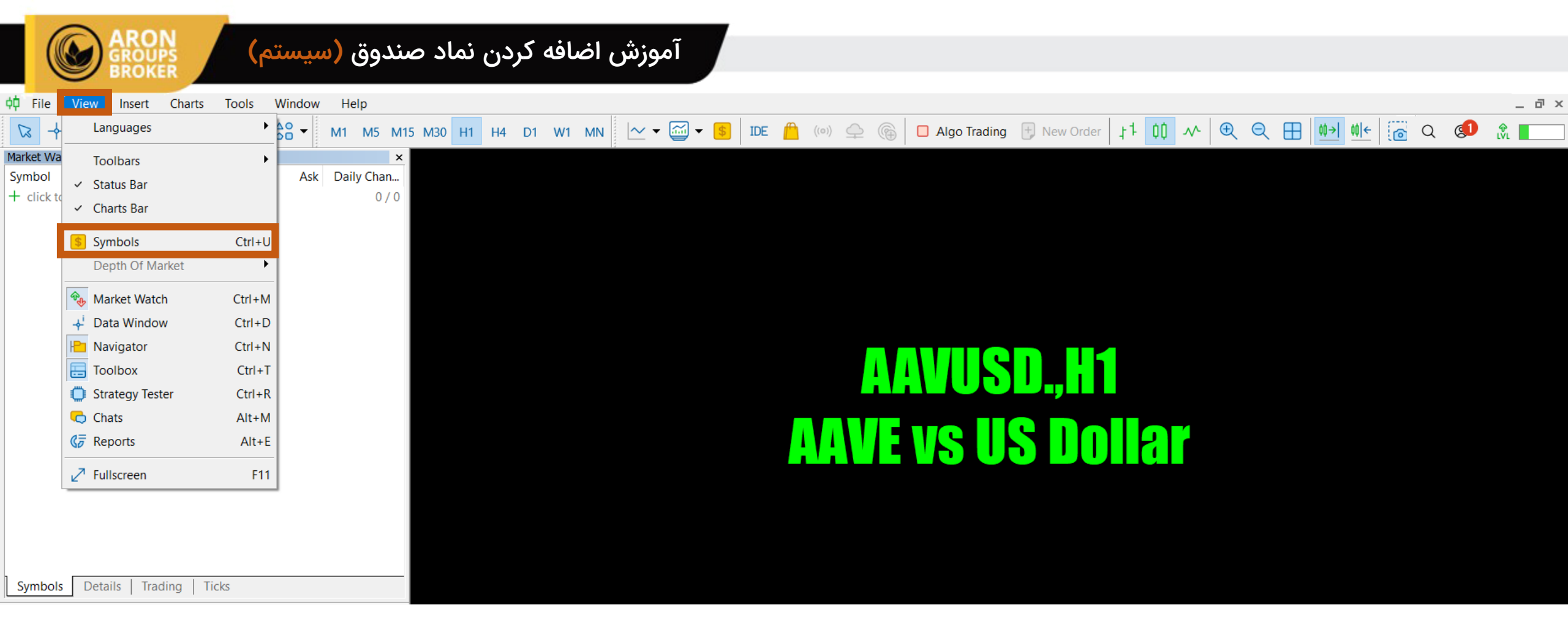

از قسمت View گزینه Symbols را انتخاب کنید.( و یا کلیدهای Ctrl + U را همزمان فشار دهید.)

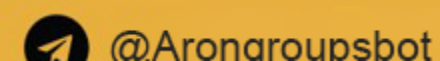

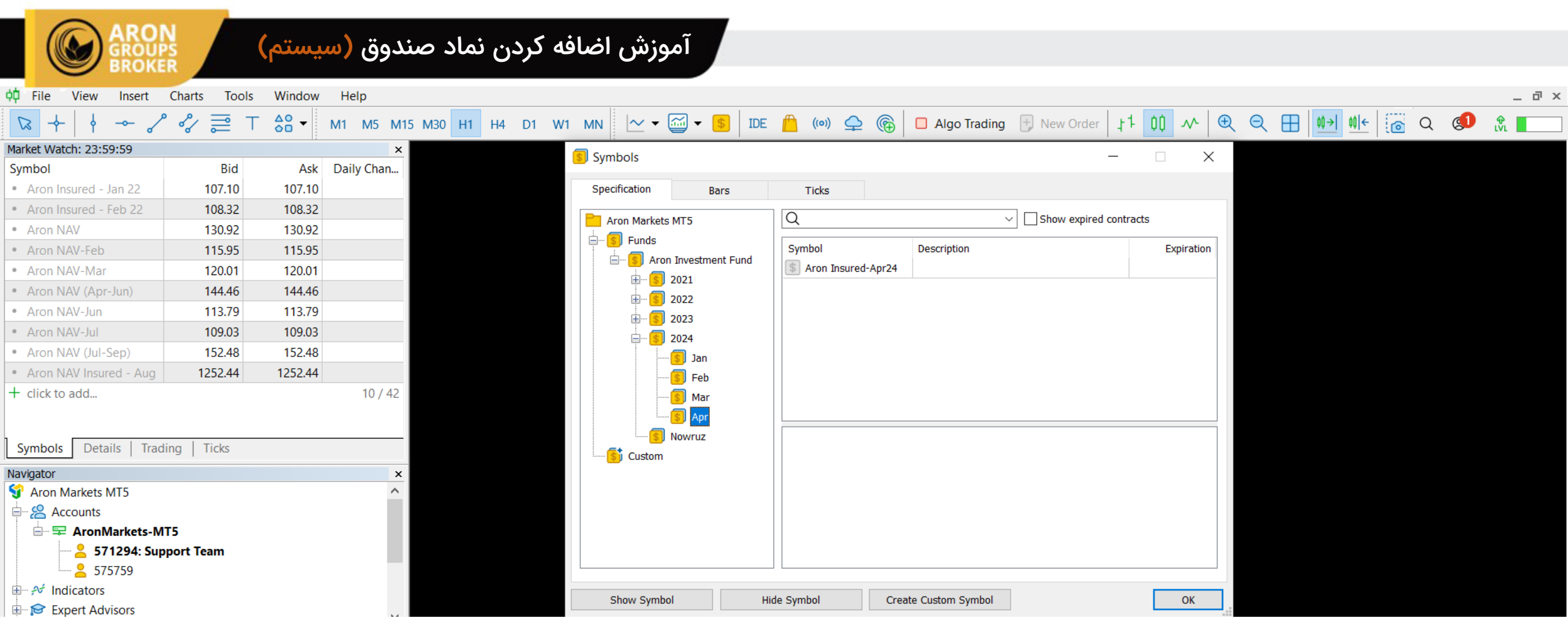

وارد پوشه ۲۰۲۴ شوید و روی آخرین پوشه نماد ماه میلادی جدید که مشاهده میکنید ، کلیک نمایید.

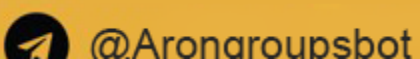

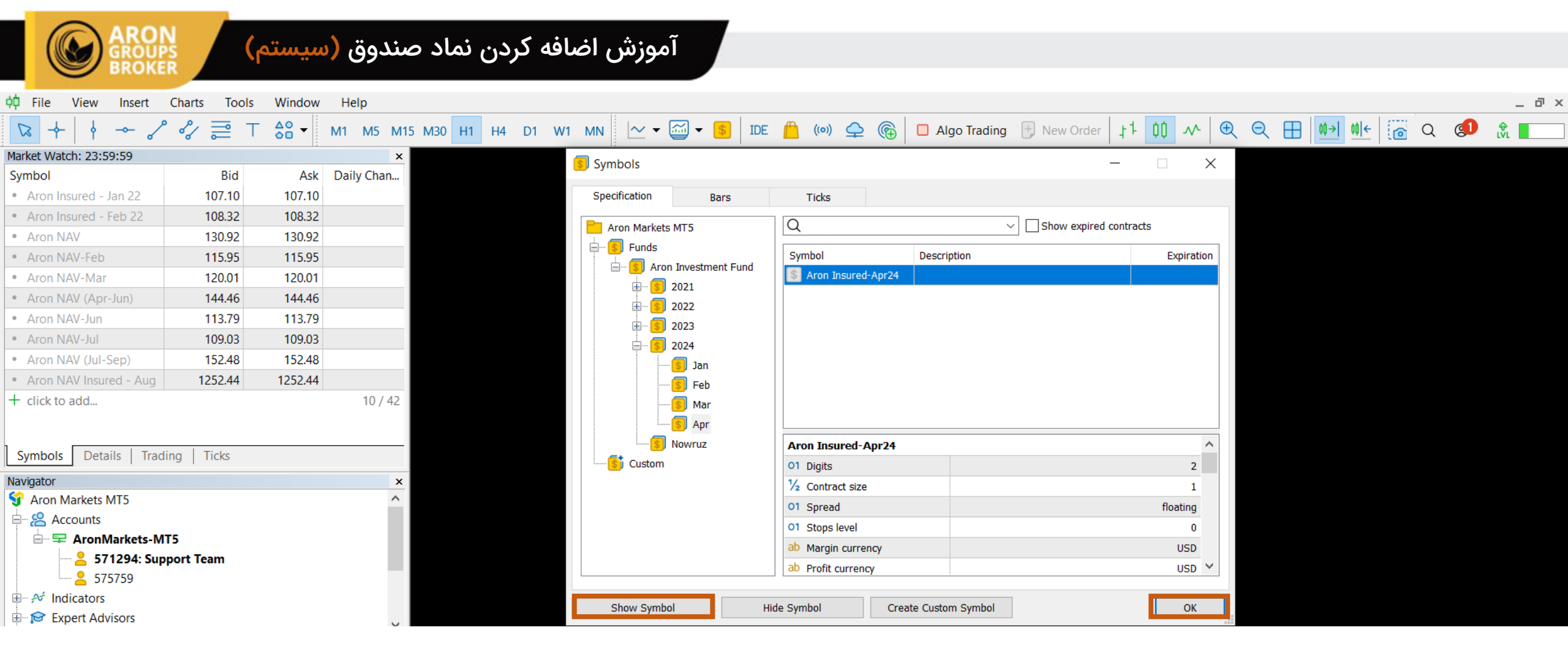

سپس روی نماد داخل این پوشه را کلیک کرده و گزینه Show Symbol و در نهایت OK را انتخاب کنید.

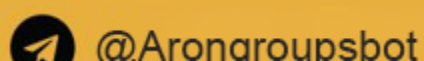

| ARON                                                        |              |         | \ <u>.</u>   |           | نه امٰه   | 1 *••• آ   |           |                    |            |               |                |            |            |                   |            |          |
|-------------------------------------------------------------|--------------|---------|--------------|-----------|-----------|------------|-----------|--------------------|------------|---------------|----------------|------------|------------|-------------------|------------|----------|
| GROUP                                                       | S            | سيسم    | سدوق (       | دن تماد ه | صافه در   | امورس ا    |           |                    |            |               |                |            |            |                   |            |          |
|                                                             |              | 147 1   |              |           |           |            |           |                    |            |               |                |            |            |                   |            | -        |
| qu File View Insert                                         | Charts Tools | Window  | нер          |           |           |            |           |                    |            |               |                |            |            |                   |            | _ ¤ ×    |
|                                                             | ∽ ∥∥ ⊓       |         | M1 M5 M15    | M30 H1 H4 | D1 W1 M   | IN 🛛 🗠 👻 🖬 |           | Ξ <u>μ</u> ((0)) 🖵 | e 🔞 🗖 Alg  | o Trading 于 N | lew Order   ‡‡ | 00 vv 0    | १          | <u>≬→ </u> ≬ ← [@ | Q 🚺        | ₩<br>LVL |
| Market Watch: 15:14:20                                      |              |         | ×            |           |           |            |           |                    |            |               |                |            |            |                   |            |          |
| Symbol                                                      | Bid          | Ask     | Daily Change |           |           |            |           |                    |            |               |                |            |            |                   |            |          |
| Aron Insured - Jan 22                                       | 107.10       | 107.10  |              |           |           |            |           |                    |            |               |                |            |            |                   |            |          |
| Aron Insured - Feb 22                                       | 108.32       | 108.32  |              |           |           |            |           |                    |            |               |                |            |            |                   |            |          |
| Aron NAV                                                    | 130.92       | 130.92  |              |           |           |            |           |                    |            |               |                |            |            |                   |            |          |
| Aron NAV-Feb                                                | 115.95       | 115.95  |              |           |           |            |           |                    |            |               |                |            |            |                   |            |          |
| Aron NAV-Mar                                                | 120.01       | 120.01  |              |           |           |            |           |                    |            |               |                |            |            |                   |            |          |
| Aron NAV (Apr-Jun)                                          | 144.46       | 144.46  |              |           |           |            |           |                    |            |               |                |            |            |                   |            |          |
| Aron NAV-Jun                                                | 113.79       | 113.79  |              |           |           |            |           |                    |            |               |                |            |            |                   |            |          |
| Aron NAV-Jul                                                | 109.03       | 109.03  |              |           |           |            |           |                    |            |               |                |            |            |                   |            |          |
| Aron NAV (Jul-Sep)                                          | 152.48       | 152.48  |              |           |           |            |           |                    |            |               |                |            |            |                   |            |          |
| Aron NAV Insured - Aug                                      | 1252.44      | 1252.44 |              |           |           |            |           |                    |            |               | ,              |            |            |                   |            |          |
| <ul> <li>Aron Insured-Apr24</li> <li>Lisk to add</li> </ul> | 100.00       | 100.00  | 11 / 42      |           |           |            |           |                    |            |               |                |            |            |                   |            |          |
|                                                             |              |         | 11/42        |           |           |            |           |                    |            |               |                |            |            |                   |            |          |
| Symbols Details Tradi                                       | ing   Ticks  |         |              |           |           |            |           |                    |            |               |                |            |            |                   |            |          |
| Navigator                                                   |              |         | ×            |           |           |            |           |                    |            |               |                |            |            |                   |            |          |
| Aron Markets MT5                                            |              |         | ^            |           |           |            |           |                    |            |               |                |            |            |                   |            |          |
| Accounts                                                    |              |         |              |           |           |            |           |                    |            |               |                |            |            |                   |            |          |
| 🖻 🖙 AronMarkets-M                                           | T5           |         |              |           |           |            |           |                    |            |               |                |            |            |                   |            |          |
| <b>571294: Sup</b>                                          | port Team    |         |              |           |           |            |           |                    |            |               |                |            |            |                   |            |          |
| → 5/5/59                                                    |              |         |              |           |           |            |           |                    |            |               |                |            |            |                   |            |          |
| Expert Advisors                                             |              |         |              |           |           |            |           |                    |            |               |                |            |            |                   |            |          |
|                                                             |              |         | ~            |           |           |            |           |                    |            |               |                |            |            |                   |            |          |
| Common Favorites                                            |              |         |              | EURUSD,H1 | USDCHF,H1 | GBPUSD,H1  | USDJPY,H1 | ADAUSD.,M1         | XAUUSD.,H1 | AAVUSD.,H1    | BTCUSD.,M5     | XAUUSD.,H1 | BTCUSD.,H1 | AAVUSD.,M1        | BTCUSD.,H1 | A • •    |

با اضافه شدن نماد ماه جدید، این نماد با رنگ مشکی پر رنگ فعال و قابل خرید سهم خواهد بود.

همچنین در صورتی که این نماد مانند سایر نمادها خاکستری بود یا امکان خرید سهام مقدور نبود، به این معنیست که در این بازه زمانی مجاز به خرید سهام نیستید.

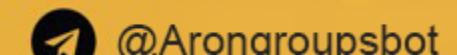

| GROUP<br>BROKE            |             | سيستم            | صندوق (      | ن نماد م | آموزش اضافه کردر   |                    |                       |               |                   |        |          |   |      |      |     |       |
|---------------------------|-------------|------------------|--------------|----------|--------------------|--------------------|-----------------------|---------------|-------------------|--------|----------|---|------|------|-----|-------|
| 📫 File View Insert        | Charts Tool | s Window         | Help         |          |                    |                    |                       |               |                   |        |          |   |      |      |     | _ @ × |
| $\square +   + - \rangle$ | ' ペ ∥       | T 🍰 <del>-</del> | M1 M5 M15    | M30 H1   | H4 D1 W1 MN        | 🖼 🗕 🚺 IDE 🌈        | (0) 🖵 🅞 [             | Algo Trading  | 于 New Order       | 11 00  | ~ ⊕      | Q | ⊕ ≬≯ | 00)← | Q 💶 |       |
| Market Watch: 15:14:20    |             |                  | ×            |          | 2 /<br>7           | 1                  | I                     |               |                   |        |          |   |      | -    |     |       |
| Symbol                    | Bid         | Ask              | Daily Change |          |                    |                    |                       |               |                   |        |          |   |      |      |     |       |
| Aron Insured - Jan 22     | 107.10      | 107.10           |              |          | Order              |                    |                       |               | —                 |        | ×        |   |      |      |     |       |
| Aron Insured - Feb 22     | 108.32      | 108.32           |              |          | Aron Insured-Apr24 |                    | Symbol: Aron          | Insured-Apr24 |                   |        |          |   |      |      |     |       |
| Aron NAV                  | 130.92      | 130.92           |              |          |                    |                    |                       |               |                   |        |          |   |      |      |     |       |
| Aron NAV-Feb              | 115.95      | 115.95           |              |          |                    |                    | Type: Marke           | t Execution   |                   |        | ~        |   |      |      |     |       |
| Aron NAV-Mar              | 120.01      | 120.01           |              |          |                    |                    |                       |               |                   |        |          |   |      |      |     |       |
| Aron NAV (Apr-Jun)        | 144.46      | 144.46           |              |          |                    |                    | Volume:               | 10.00 🌲 10 Ai | ron Insured-Apr24 |        |          |   |      |      |     |       |
| Aron NAV-Jun              | 113.79      | 113.79           |              |          |                    |                    | Stop Loss:            | -             | Take Profit:      |        | <b>A</b> |   |      |      |     |       |
| Aron NAV-Jul              | 109.03      | 109.03           |              |          |                    |                    | Fill and in a fill an | 12:11         |                   |        |          |   |      |      |     |       |
| Aron NAV (Jul-Sep)        | 152.48      | 152.48           |              |          |                    |                    | Fill policy: Fill or  | KIII          |                   |        | ~        |   |      |      |     |       |
| Aron NAV Insured - Aug    | 1252.44     | 1252.44          |              |          |                    |                    | Comment:              |               |                   |        |          |   |      |      |     |       |
| + click to add            | 100.00      | 100.00           | 11 / 42      |          |                    |                    |                       |               |                   |        |          |   |      |      |     |       |
|                           |             |                  | 117 12       |          |                    |                    | 1                     | 00.00 /       | 100.00            |        |          |   |      |      |     |       |
| Symbols Details Tradi     | ing Ticks   |                  |              |          |                    |                    | _                     | ,             |                   |        |          |   |      |      |     |       |
| Navigator                 |             |                  | ×            |          |                    |                    |                       |               |                   |        | _        |   |      |      |     |       |
| 😚 Aron Markets MT5        |             |                  | ^            |          |                    |                    | Sell by Mark          | et            | Buy by            | Market |          |   |      |      |     |       |
| Accounts                  |             |                  |              |          |                    |                    |                       |               |                   |        |          |   |      |      |     |       |
| 🖹 🖙 🖙 AronMarkets-M       | T5          |                  |              |          |                    | Waiting for update |                       |               |                   |        |          |   |      |      |     |       |
| 🛁 😕 571294: Sup           | port Team   |                  |              |          |                    |                    |                       |               |                   |        |          |   |      |      |     |       |

در این بخش، در قسمت Volume تعداد سهامی که قصد دارید خریداری کنید را وارد نمایید.( ارزش هر سهم = ۱۰۰ دلار می باشد.)

سپس گزینه Buy by Market را انتخاب نمایید.

نکته مهم : پس از خرید نماد از قسمت Trade در متاتریدر ، یک اسکرین شات ، به پشتیبانی چت آنلاین ارسال کنید که بررسی کنیم آیا خرید سهام شما با موفقیت انجام شده است یا خیر.

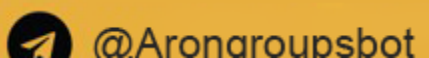

|   | کوشی) ARON<br>GROUPS (گوشی)     | ق به متاتریدر (           | اتصال حساب صندو                                          |                                                      |                   |                            |                            |  |
|---|---------------------------------|---------------------------|----------------------------------------------------------|------------------------------------------------------|-------------------|----------------------------|----------------------------|--|
|   |                                 | Û                         |                                                          | Quotes 1                                             |                   | -                          | + &                        |  |
|   | Manage accounts 2               | <b>07.10</b>              | ۱) وارد قسمت Quotes (قیمت ها) شوید.                      | 0 0.00%<br>Aron Insured - Jan 22<br>23:59:59 片 0     |                   | 107.10<br>L: 106.39        | <b>107.10</b><br>н: 107.10 |  |
| ~ | Trade                           | 1: 107.10                 | سپس روی سه خط بالای صفحه، سمت چپ بزنید.                  | 0 0.00%<br>Aron Insured - Feb 22<br>23:59:59         |                   | 108.32<br>L: 106.34        | <b>108.32</b><br>H: 108.32 |  |
| = | News<br>Mailbox                 | 4: 108.32                 | ۲) گزینه Manage account (مدیریت حساب ها) را انتخاب کنید. | 0 0.00%<br><b>Aron NAV</b><br>22:59:00 岩 0           |                   | <b>130.92</b><br>L: 127.65 | <b>130.92</b><br>H: 130.92 |  |
|   | Journal<br>Settings             | 1: 130.92                 |                                                          | 0 0.00%<br><b>Aron NAV-Feb</b><br>23:59:00 ⊟ 0       |                   | <b>115.95</b>              | <b>115.95</b>              |  |
|   | Economic calendar (Ads)         | 4: 115.95                 |                                                          | 0 0.00%<br>Aron NAV-Mar                              |                   | <b>120.01</b>              | <b>120.01</b>              |  |
| ? | Traders Community<br>User guide | 4: 120.01                 |                                                          | 0 0.00%<br>Aron NAV (Apr-Jun)                        |                   | 144.46                     | 144. <b>46</b>             |  |
| i | About                           | <b>14.40</b><br>1: 144.70 |                                                          | 0 0.00%<br>Aron NAV-Jun<br>23:59:00 台 0              |                   | <b>113.79</b><br>L: 111.56 | <b>113.79</b><br>H: 113.97 |  |
|   |                                 | 4: 113.97                 |                                                          | 0 0.00%<br>Aron NAV-Jul<br>23:59:00                  |                   | 109.03<br>L: 97.08         | <b>109.03</b><br>H: 109.22 |  |
|   |                                 | 1: 109.22                 |                                                          | 0 0.00%<br><b>Aron NAV (Jul-Sep)</b><br>23:59:00 片 0 |                   | <b>152.48</b><br>L: 148.45 | <b>152.48</b><br>н: 165.07 |  |
|   |                                 | 4: 165.07                 |                                                          | ↑↓ 1 00<br>Quotes                                    | <b>N</b><br>Trade | <b>S</b><br>History        | <b>Messages</b>            |  |
|   |                                 | lessages                  |                                                          | paroupshot                                           |                   |                            | 15                         |  |

~

E

 $\square$ 

==

ŝ

Ö

ĉô

?

(

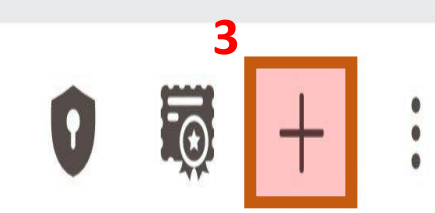

 $\equiv$  Accounts

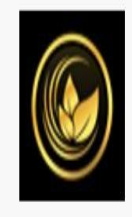

## Aron Groups LLC

- AronMarkets-MT5 Access Server En1, Netting

0.00 USD

@Arongroupsbot

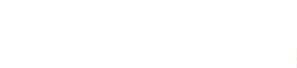

- ۳) در این بخش روی علامت مثبت در بالای صفحه،
- سمت راست، بزنید که وارد صفحه بعد بشوید.
- ۴) سرور Aron Markets Ltd را در این قسمت سرچ کنید.
  - ۵) سیس روی سرور بزنید که وارد مرحله بعد بشوید.

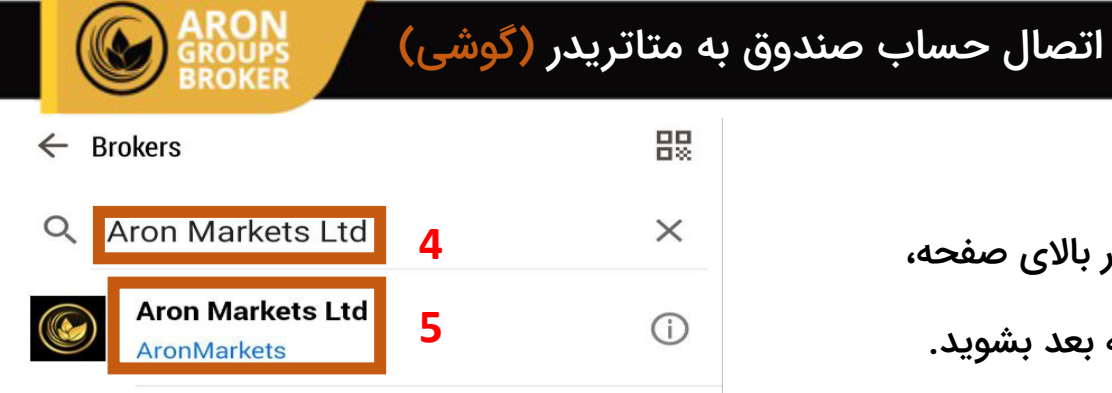

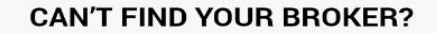

↑↓

**C** 3 ¢¢ ~ Quotes Charts Trade History Messages 4

|                                              | ه متاتریدر (گوشی)<br>ماد                    | اتصال حساب صندوق با                                                                           |   |                                                          |                     |   |
|----------------------------------------------|---------------------------------------------|-----------------------------------------------------------------------------------------------|---|----------------------------------------------------------|---------------------|---|
| = Quotes                                     | 11 + 🖉                                      |                                                                                               |   | <ul> <li>Aron Markets Ltd</li> <li>Login to a</li> </ul> | an existing account |   |
| 0 0.00%<br>Aron Insured - Jan 22<br>23:59:59 | <b>107.10 107.10</b><br>L: 106.39 H: 107.10 | ۶) در این بخش لاگین (ورود) حساب را وارد نمایید.<br>۱۰۰ ما سقی می مسلم اسکنیز                  | 6 | Login                                                    |                     |   |
| 0 0.00%<br>Aron Insured - Feb 22<br>23:59:59 | <b>108.32 108.32</b><br>L: 106.34 H: 108.32 | ۷) در این قسمت رمز عبور را وارد کنید.<br>توجه داشته باشید رمز عبور سرمایه گذار را وارد نکنید. | 7 | Password                                                 | AronMarkets-MT5     | ~ |
| 0 0.00%<br><b>Aron NAV</b><br>22:59:00       | <b>130.92 130.92</b><br>L: 127.65 H: 130.92 | ۸) در این بخش سرور Aron Markets_MT5  را انتخاب نمایید.                                        | U | Save password                                            | ALOHIMALKELS-INIT J |   |
| 0 0.00%<br>Aron NAV-Feb<br>23:59:00          | <b>115.95 115.95</b><br>L: 106.04 H: 115.95 | ۹) در پایان گزینه، LOGIN (اتصال) را انتخاب کنید.                                              |   | Fo                                                       | got password?       |   |
| 0 0.00%<br>Aron NAV-Mar<br>00:59:00          | <b>120.01 120.01</b><br>L: 120.01 H: 120.01 | ۱۰) پس از اتصال حساب، وارد قسمت Quotes (قیمت ها) شوید.<br>۱۱) روی علامت + بالای صفحه بزنید.   | 9 |                                                          | LOGIN               |   |
| 0 0.00%<br>Aron NAV (Apr-Jun)<br>23:59:00    | <b>144.46 144.46</b><br>L: 134.35 H: 144.70 |                                                                                               |   |                                                          |                     |   |
| 0 0.00%<br>Aron NAV-Jun<br>23:59:00          | <b>113.79 113.79</b><br>L: 111.56 H: 113.97 |                                                                                               |   |                                                          |                     |   |
| 0 0.00%<br>Aron NAV-Jul<br>23:59:00          | <b>109.03 109.03</b><br>L: 97.08 H: 109.22  |                                                                                               |   |                                                          |                     |   |

۲<mark>۵</mark>

Messages

17

3

History

N

Trade

¢¢

Charts

↑↓

Quotes

@Arongroupsbot

152.48 152.48

L: 148.45 H: 165.07

O

History

~

Trade

۲<mark>۵</mark>

Messages

10 ¢↓ Quotes Charts

## آموزش اضافه کردن نماد صندوق (گو

|                                                         | ←   | Add symbol                          |
|---------------------------------------------------------|-----|-------------------------------------|
| ۱۲) وارد پوشه ۲۰۲۴ شوید .                               | Q   | Find symbols                        |
| روی آخرین پوشه نماد م                                   |     | Funds\Aron Investment Fund\2023\Mar |
| سپس نماد داخل این پو                                    |     | Funds\Aron Investment Fund\2023\Apr |
| ۱۳) وارد قسمت Quotes (ق                                 |     | Funds\Aron Investment Fund\2023\May |
|                                                         |     | Funds\Aron Investment Fund\2023\Jun |
| با اضافه شدن نماد ماه جدید<br>قابل خرید سهم خواهد بود.  |     | Funds\Aron Investment Fund\2023\Jul |
| همچنین در صورتی که این ند<br>با امکان خرید سوام مقدور ن |     | Funds\Aron Investment Fund\2023\Aug |
| به این معنیست که در این باز                             |     | Funds\Aron Investment Fund\2023\Sep |
|                                                         |     | Funds\Aron Investment Fund\2023\Oct |
|                                                         |     | Funds\Aron Investment Fund\2023\Nov |
|                                                         |     | Funds\Aron Investment Fund\2023\Dec |
| 12                                                      |     | Funds\Aron Investment Fund\2024\Apr |
| 12                                                      | Aro | n Insured-Apr24                     |
|                                                         |     |                                     |

@Arongroupsbot

Funds\Aron Investment Fund\Nowruz

ماد ماه میلادی جدید که مشاهده میکنید،بزنید.

بن يوشه انتخاب كنيد.

Q (قیمت ها) شوید.

جدید، این نماد با رنگ مشکی پر رنگ فعال و بود.

این نماد مانند سایر نمادها خاکستری بود دور نبود،

ین بازه زمانی مجاز به خرید سهام نیستید.

|                                                  | گوشی)                      | ىندوق (                       |
|--------------------------------------------------|----------------------------|-------------------------------|
| ≡ Quotes                                         |                            | + 6                           |
| 0 0.00%<br>Aron NAV (Apr-Jun)<br>23:59:00        | <b>144.46</b><br>L: 134.35 | <b>144.46</b><br>н: 144.70    |
| 0 0.00%<br>Aron NAV-Jun<br>23:59:00              | 113.79<br>L: 111.56        | <b>113.79</b><br>н: 113.97    |
| 0 0.00%<br><b>Aron NAV-Jul</b><br>23:59:00       | 109.03<br>L: 97.08         | <b>109.03</b><br>н: 109.22    |
| 0 0.00%<br>Aron NAV (Jul-Sep)<br>23:59:00        | <b>152.48</b><br>L: 148.45 | <b>152.48</b><br>н: 165.07    |
| 0 0.00%<br>Aron NAV Insured - Aug<br>23:59:00    | 1252.44<br>L: 1 250.83     | <b>1252.44</b><br>н: 1 257.38 |
| 0 0.00%<br><b>Aron Insured-Jan24</b><br>11:59:59 | <b>101.46</b><br>L: 101.46 | <b>101.46</b><br>н: 101.46    |
| 0 0.00%<br>Aron Insured-Feb24<br>22:59:59        | 101.18                     | <b>101.18</b><br>н: 101.18    |
| 0 0.00%<br>Aron Insured-Mar24<br>13:59:59        | <b>100.00</b><br>L: 100.00 | <b>100.00</b><br>H: 100.00    |
| 0 0.00%<br>Aron Insured-Apr24<br>15:14:20 岩 0    | <b>100.00</b><br>L: 100.00 | <b>100.00</b><br>H: 100.00    |

۲<mark>۵</mark> ¢¢ 3 N Trade History Charts Messages

**↑**↓

Quotes

| ARON                                                                                |                                     |                                                                          |                                                  |                                             |
|-------------------------------------------------------------------------------------|-------------------------------------|--------------------------------------------------------------------------|--------------------------------------------------|---------------------------------------------|
| نی) GROUPS<br>BROKER                                                                | . صندوق ( دون                       | اموزش اضافه كردن نماد                                                    |                                                  |                                             |
| Aron Insured Apr24                                                                  |                                     |                                                                          | ≡ Quotes                                         | $+ \omega$                                  |
| Market Execution                                                                    | S                                   |                                                                          | 0 0.00%<br><b>Aron NAV (Apr-Jun)</b><br>23:59:00 | <b>144.46 144.46</b><br>L: 134.35 H: 144.70 |
| -10 -1 -1 10.00 +1                                                                  | +1 +10                              |                                                                          | 0 0.00%<br><b>Aron NAV-Jun</b><br>23:59:00       | 113.79 113.79<br>L: 111.56 H: 113.97        |
| 15                                                                                  |                                     | ۱۴) روی نماد بزنید.و سپس گزینه New Order (پوزیشن جدید) را انتخاب نمایید. | 0 0.00%<br>Aron NAV-Jul                          | 109.03 109.03                               |
| - SL + -                                                                            | TP +                                | ۱۵) در این قسمت تعداد سهامی که قصد دارید خریداری کنید را وارد نمایید     | 23:59:00 片 0                                     | L: 97.08 H: 109.22                          |
| Fill policy                                                                         | Fill or Kill                        | (ارزش هر سهم = ۱۰۰ دلار می باشد.)                                        | 0 0.00%<br><b>Aron NAV (Jul-Sep)</b><br>23:59:00 | <b>152.48 152.48</b><br>L: 148.45 H: 165.07 |
|                                                                                     |                                     | ۱۶) سپس گزینه BUY (خرید) را انتخاب نمایید.                               | 0 0.00%<br>Aron NAV Insured - Aug                | 1252.44 1252.44                             |
|                                                                                     |                                     | نکته مهم : پس از خرید نماد از قسمت Trade در متاتریدر ، یک اسکرین شات ،   | Aron Insured-Apr24                               |                                             |
|                                                                                     |                                     | به پشتیبانی چت آنلاین ارسال کنید که بررسی کنیم                           | New Order 14                                     |                                             |
|                                                                                     |                                     | ۔<br>آیا خرید سهام شما با موفقیت انجام شدہ است یا خیر.                   | Chart                                            |                                             |
|                                                                                     |                                     |                                                                          | Properties                                       |                                             |
|                                                                                     |                                     |                                                                          | Depth Of Market                                  |                                             |
|                                                                                     |                                     |                                                                          | Market Statistics                                |                                             |
| Attention! The trade will be executed at m<br>difference with requested price may b | arket conditions,<br>e significant! |                                                                          | Simple view mode                                 |                                             |
| SELL 16<br>BY MARKET                                                                | BUY<br>BY MARKET                    |                                                                          |                                                  |                                             |

@Arongroupsbot

**Telegram:** AronGroupsBroker\_Academy linstagram: Arongroups

**D** Linkedin: Arongroups

• Youtube: AronGroups

Clubhouse:

Arongroups Broker

Aparat:
 Arongroups

**Facebook:** AronGroupsCompany

Twitter: Arongroupsco

Site: Arongroups.co

## ARON GROUPS